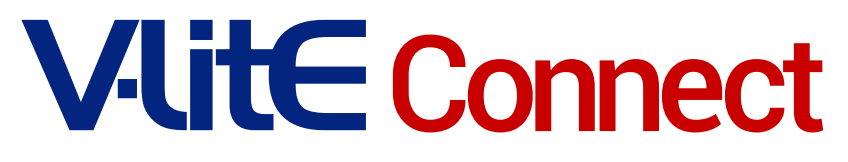

Guia do Usuário

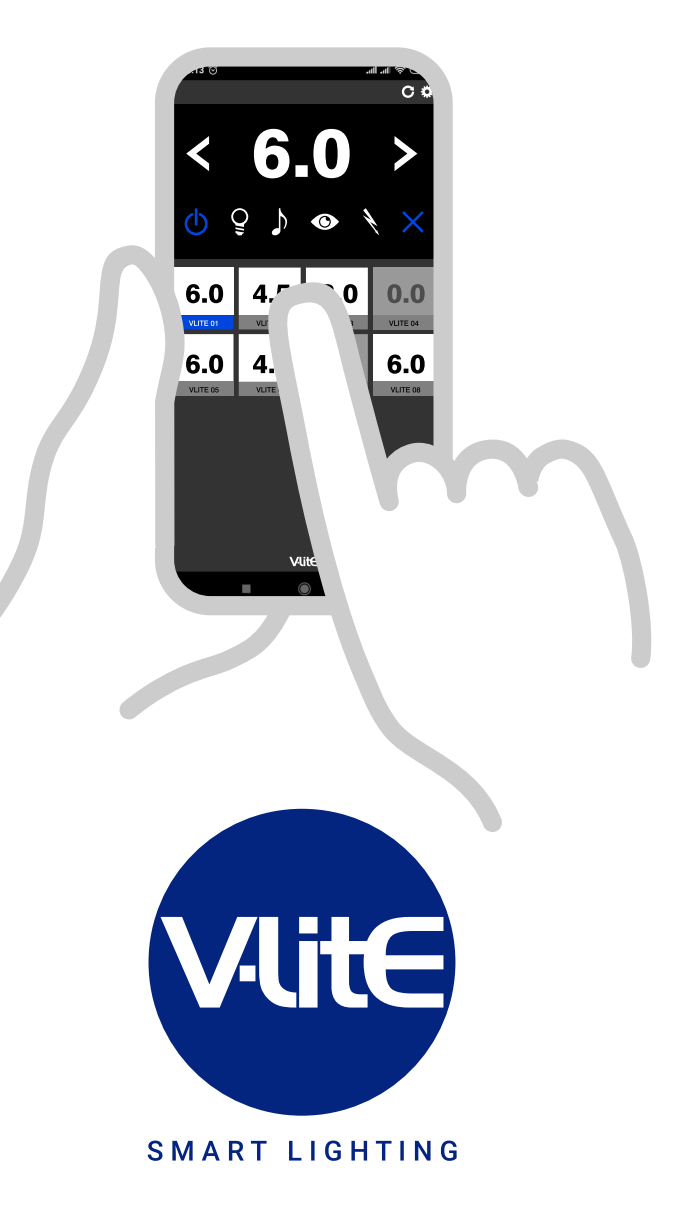

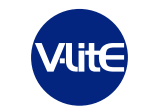

Five - Rio Negro-PR Fábrica e Assistência Técnica Rua Antonio José Correa 78 | CEP: 83800-000 | Rio Negro-PR Tel.: 47 3641-6888 | E-mail: assistec@fivelite.com.br | Loja: www.makostore.com.br

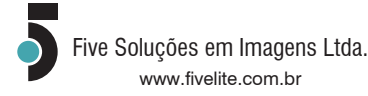

# V-lite Connect

O **V-Lite Connect** permite ao usuário controle total do equipamento V-Lite G4 através de conexão Bluetooth (módulo integrado).

Com o **V-Lite Connect** você poderá conectar vários equipamentos V-Lite G4 controlando-os individualmente. O aplicativo simula o painel de controle dos flashes V-Lite G4 Monolight retendo sempre a última configuração selecionada. Desta forma, você poderá controlar todo o set fotográfico à distância, sem a necessidade de acesso aos equipamentos.

O **V-Lite Connect** é gratuito e está disponível para download nas plataformas Android e Apple iOS.

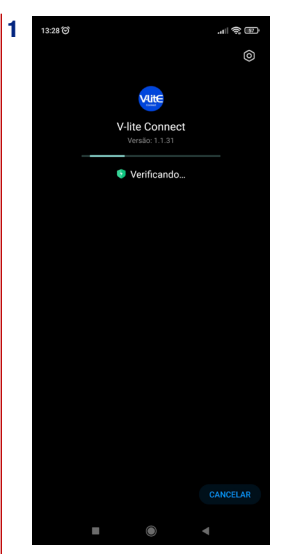

Instalando o Aplicativo Baixe o app V-Lite Connect na Apple Store ou Google Play Store conforme o sistema operacional do seu smartphone. Execute a instalação.

# V-Lite Connect

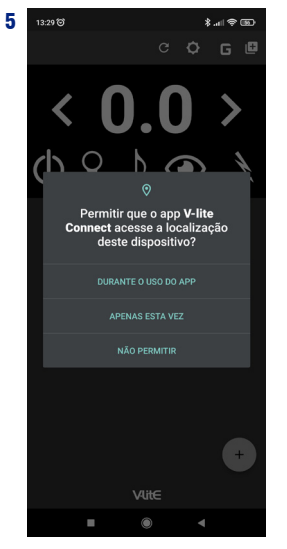

Permissão de localização Esta mensagem será exibida caso seu smartphone esteja configurado com o recurso de Restrição de Localização. O Sistema Bluetooth V-Lite requer esta permissão para a conexão dos equipamentos.

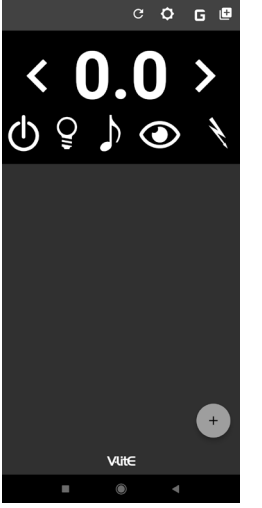

<mark>රි</mark> 13:29 ම

Adicionando uma Unidade V-Lite Para adicionar uma nova Unidade ao V-Lite Connect, clique no ícone + (adicionar).

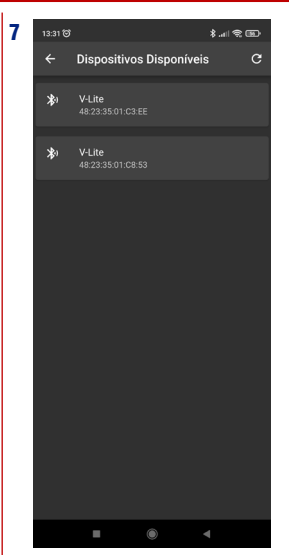

Localizando as Unidades Disponíveis o app V-Lite Connect irá rastrear e localizar os dispositivos V-Lite disponíveis. Selecione o equipamento desejado clicando sobre a tag e adicione ao dashboard do app.

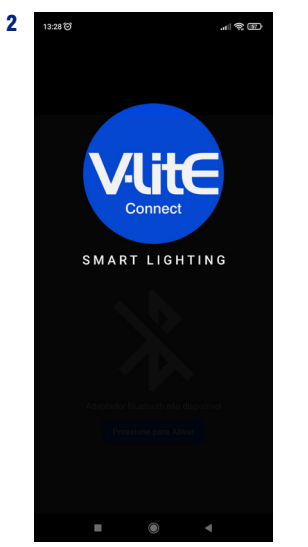

Acessando seu app V-Lite Connect Após fazer o download e instalar o aplicativo, será apresentada a tela inicial do V-Lite Connect

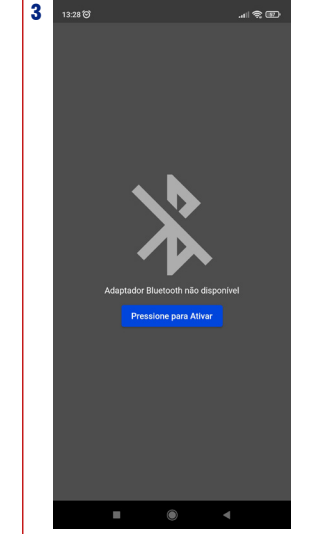

Ativando o Bluetooth O app, de forma dinâmica, irá verificar se o recurso bluetooth está ativo. Caso a função não esteja ativa, o app deverá solicitar que o bluetooth seja habilitado.

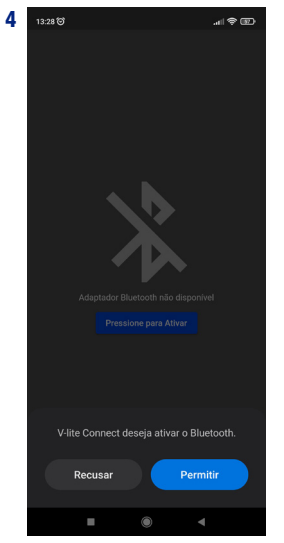

Permissão de acesso ao Bluetooth Após habilitada a função Bluetooth, o app irá solicitar acesso a este recurso. Clique em PERMITIR.

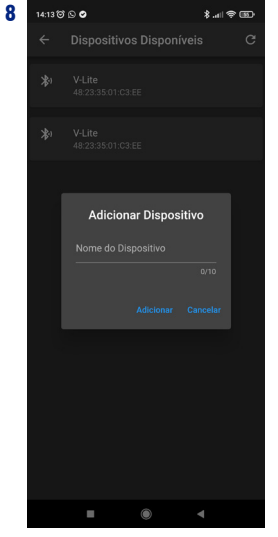

Pareando a Unidade disponível Será apresentada a tela de adição de dispositivos V-Lite. Nomeie seu dispositivo V-Lite com até 10 caracteres e clique em ADICIONAR.

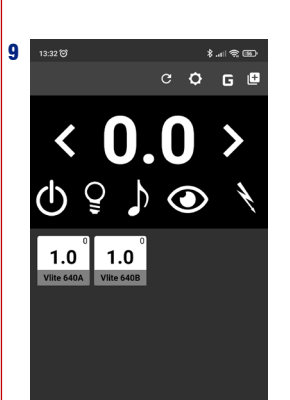

Vlit∈

Adicionando outras Unidades

É possível adicionar outras unidades ao

V-Lite Connect, basta clicar no ícone +

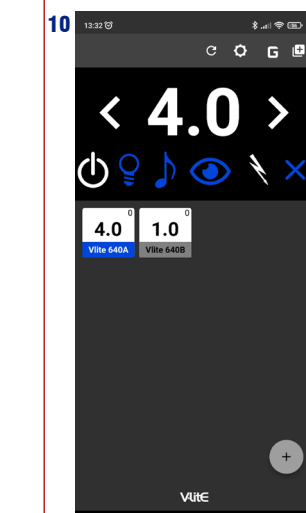

Pareando a Unidade Toque sobre a Unidade adicionada ao Dashboard para que seja realizada a conexão. O ícone irá mudar de cor indicando o pareamento.

## **V-Lite Connect**

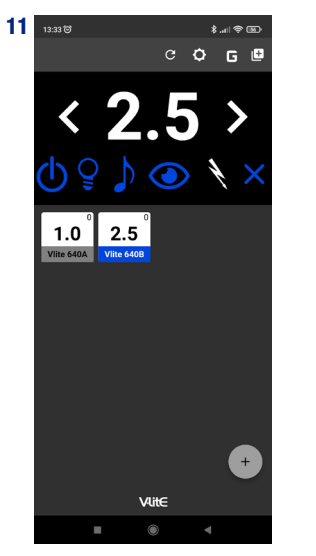

Painel de Controle (dashboard) Após o pareamento, ligue a Unidade via comando no dashboard. Os ícones do painel irão mudar de cor, demonstrando quais funções do equipamento estão ativas. A medida em que as funções forem ativadas, estas serão sinalizadas na cor azul. Somente a função TESTE irá alternar entre branco e azul.

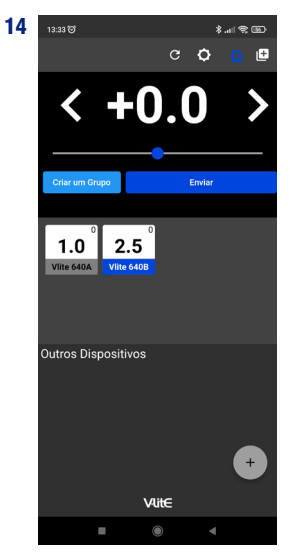

Funcionalidades Clicando no ícone **G** para gerenciamento das Unidades.

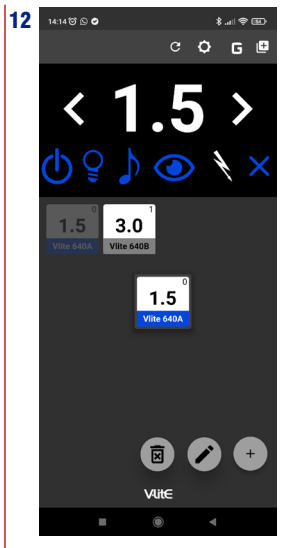

#### Funcionalidades

Esta nova versão do app V-Lite Connect permite reposicionar os dispositivos dentro do dashboard apenas com o toque sobre o icone da Unidade. Toque e mantenha-o pressionado arrastando para o lado a fim de reposicioná-lo, ou arraste até o ícone da lixeira para exluí-lo, ou ainda, arraste até o ícone do lápis para renomeá-lo.

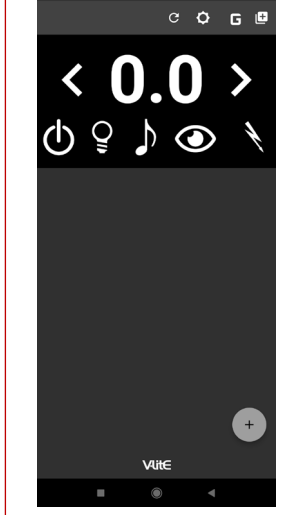

#### Funcionalidades

13 13:29 T

Seu app V-Lite Connect permite criar Grupos. Este novo recurso pode ser acessado pela primeira vez pelo ícone G, ou ícone + + na barra superior do dashboard. Após criar seu primeiro Grupo, novos grupos poderão ser incluídos somente

pelo ícone ++

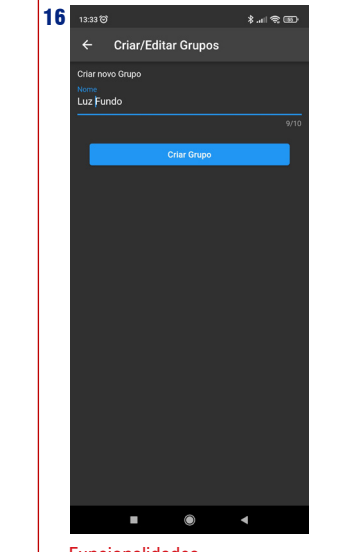

Funcionalidades Função para criar ou editar um Grupo.

## V-Lite Connect

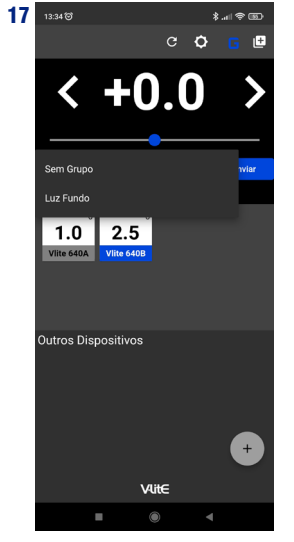

## Funcionalidades

Toque no ícone **G** na barra superior do dashboard para ver os Grupos criados. A tela inicial será apresentada, e por padrão o primeiro nome será SEM GRUPO. Toque sobre o nome "Sem Grupo" para abrir a tela suspensa em que estarão listados os nomes dos Grupos disponíveis.

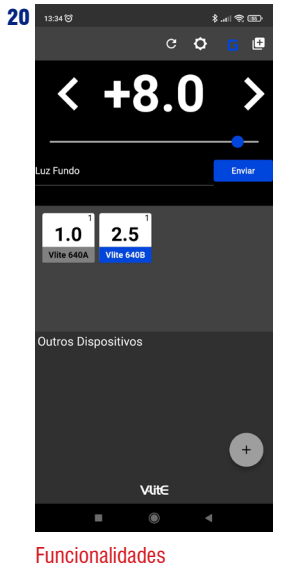

Funcionalidades Uma vez incluídas no Grupo, pode-se realizar o ajuste de potência de cada Unidade. A Unidade ativa no dashboard será sinalizada na cor azul.

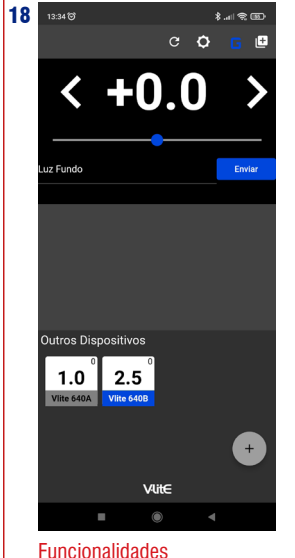

#### Functonalidades Ao selecionar o Grupo desejado, realize a adição das Unidades listadas. Para adicionar uma Unidade a um Grupo, toque e mantenha pressionado o ícone da Unidade arrastando-o para dentro do Grupo.

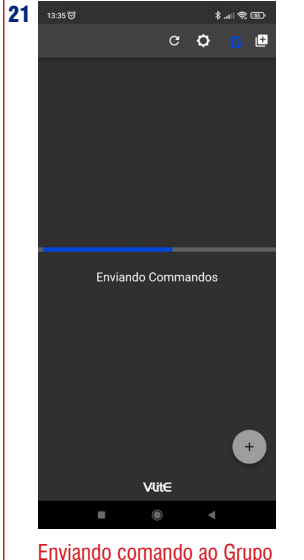

O app V-Lite Connect irá realizar ponto a ponto cada incremento, na proporção de cada Unidade, indo ao seu máximo proporcional do valor indicado.

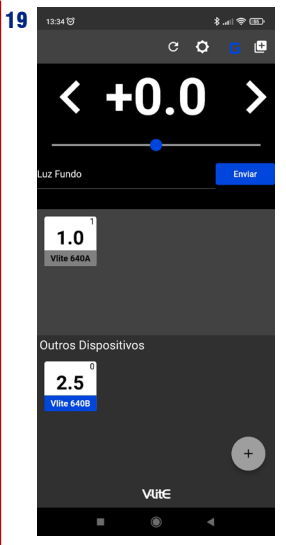

## Funcionalidades Uma vez arrastado o ícone da Unidade para dentro do Grupo, este aparecerá desta forma.

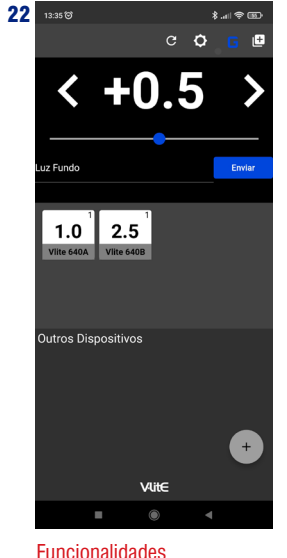

Os incrementos irão ocorrer de acordo com a capacidade máxima e mínima de cada Unidade, e na sua proporção.

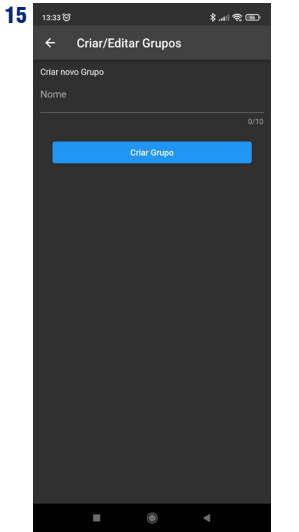

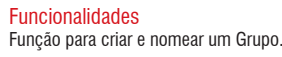

## **V-Lite Connect**

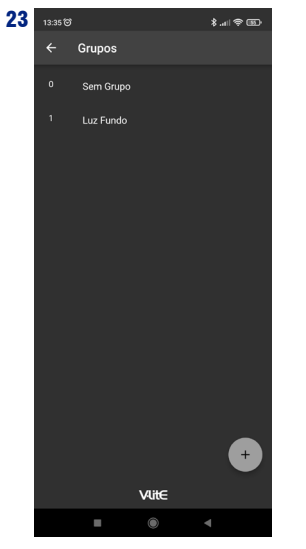

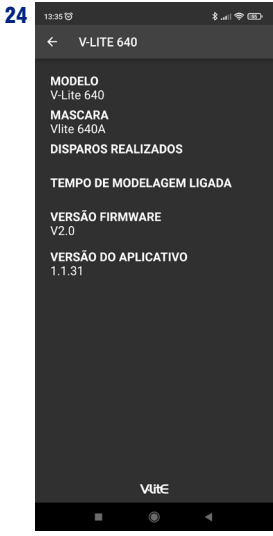

Funcionalidades Listando Grupos a partir do ícone + +

Painel Ajustes Ao clicar no ícone AJUSTES todas as informações da Unidade estarão disponíveis.

## **Download V-Lite Connect**

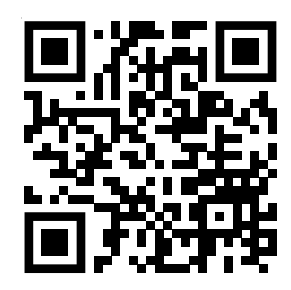

Download V-Lite Connect Android

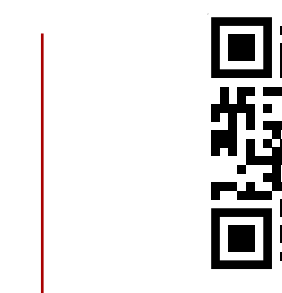

Download V-Lite Connect **Apple iOS** 

## V-Lite Connect

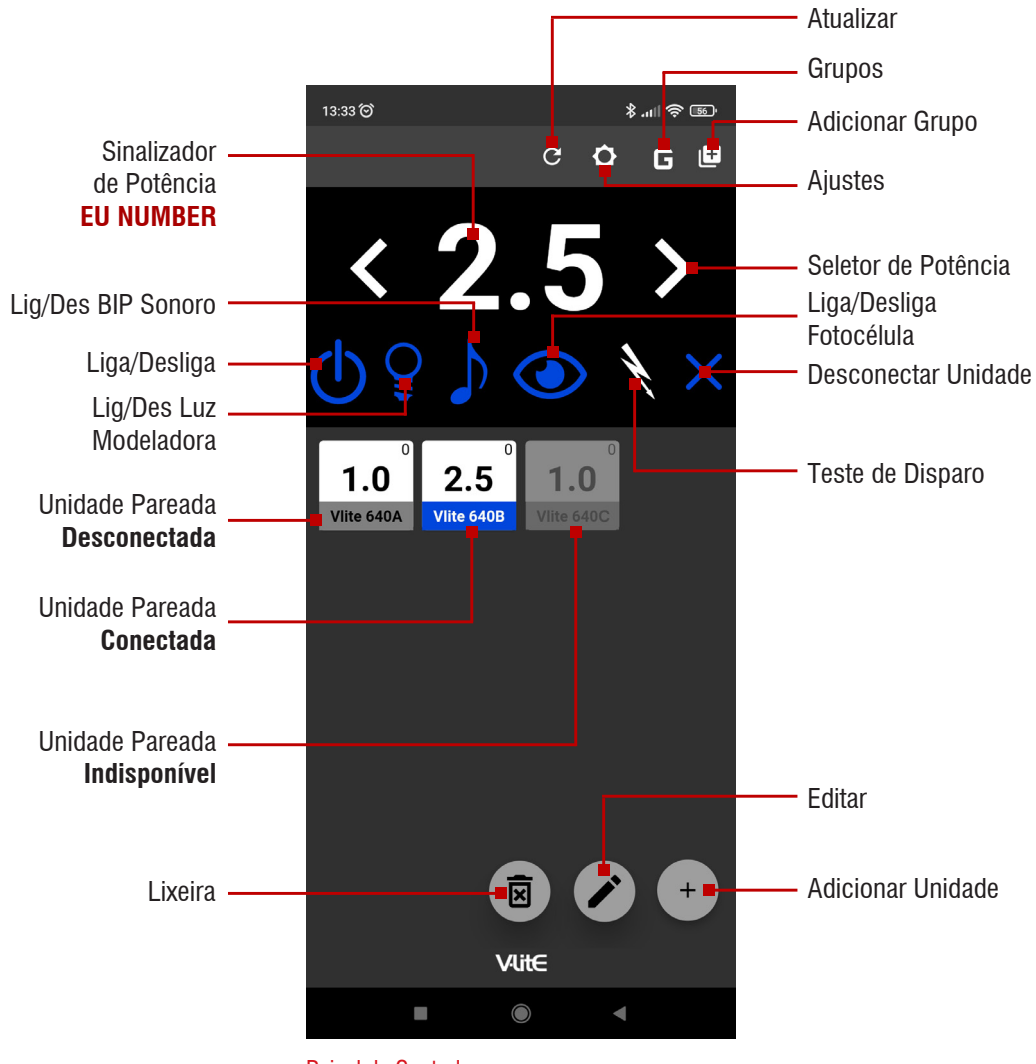

Painel de Controle

Esta tela reproduz o painel de controle do equipamento, sendo possível acessar a cada Unidade pareada e proceder seu controle individualmente. A Unidade ativa será sinalizada na cor azul.